# Media Share Access (SPECIAL ACCESS)

Step 1

Navigate to Albums.

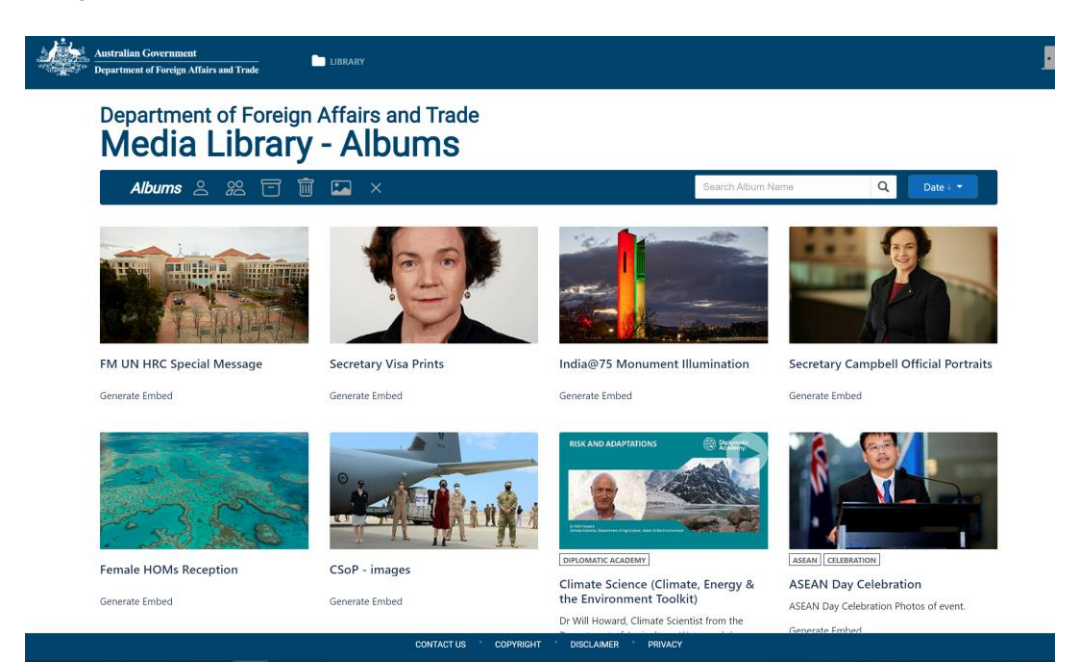

#### Step 2

Select an Album that you wish to share.

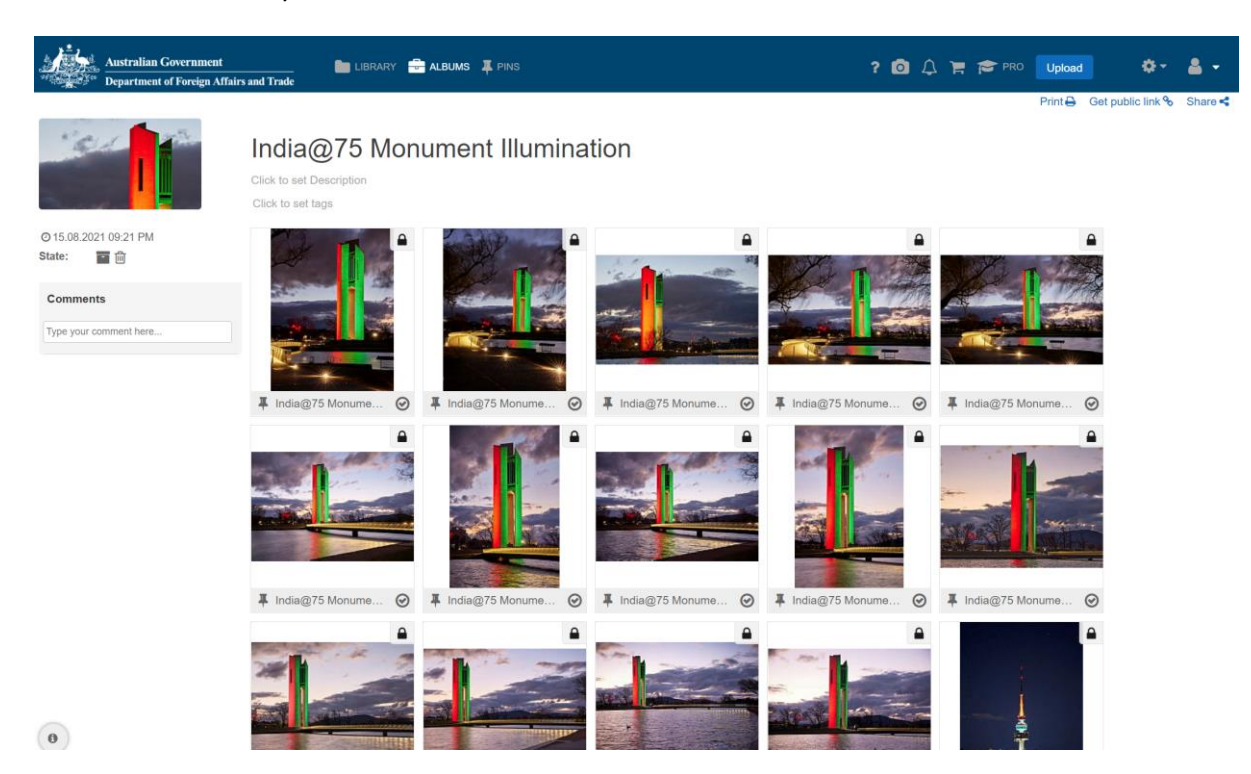

### Step 3

To create a link to share the Album to an external source, click Get public link

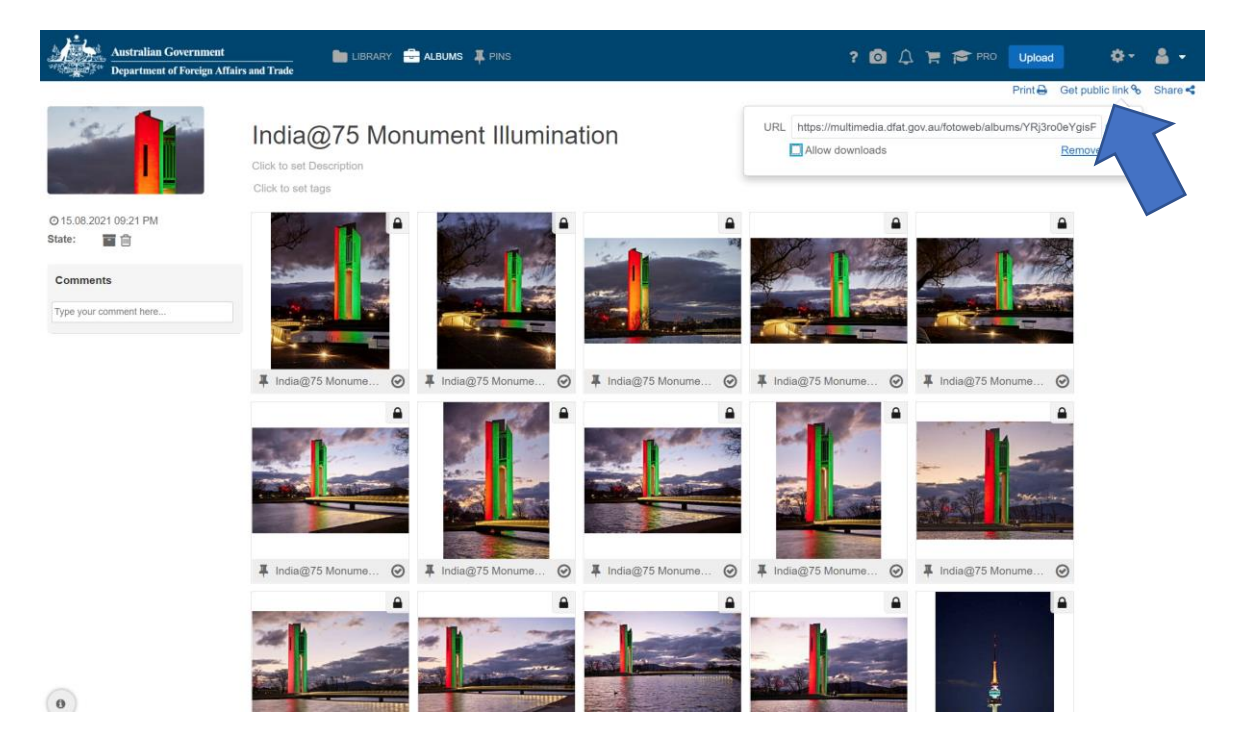

#### Step 4

If you would like externals to download the assets, ensure you check the **Allow download** checkbox.

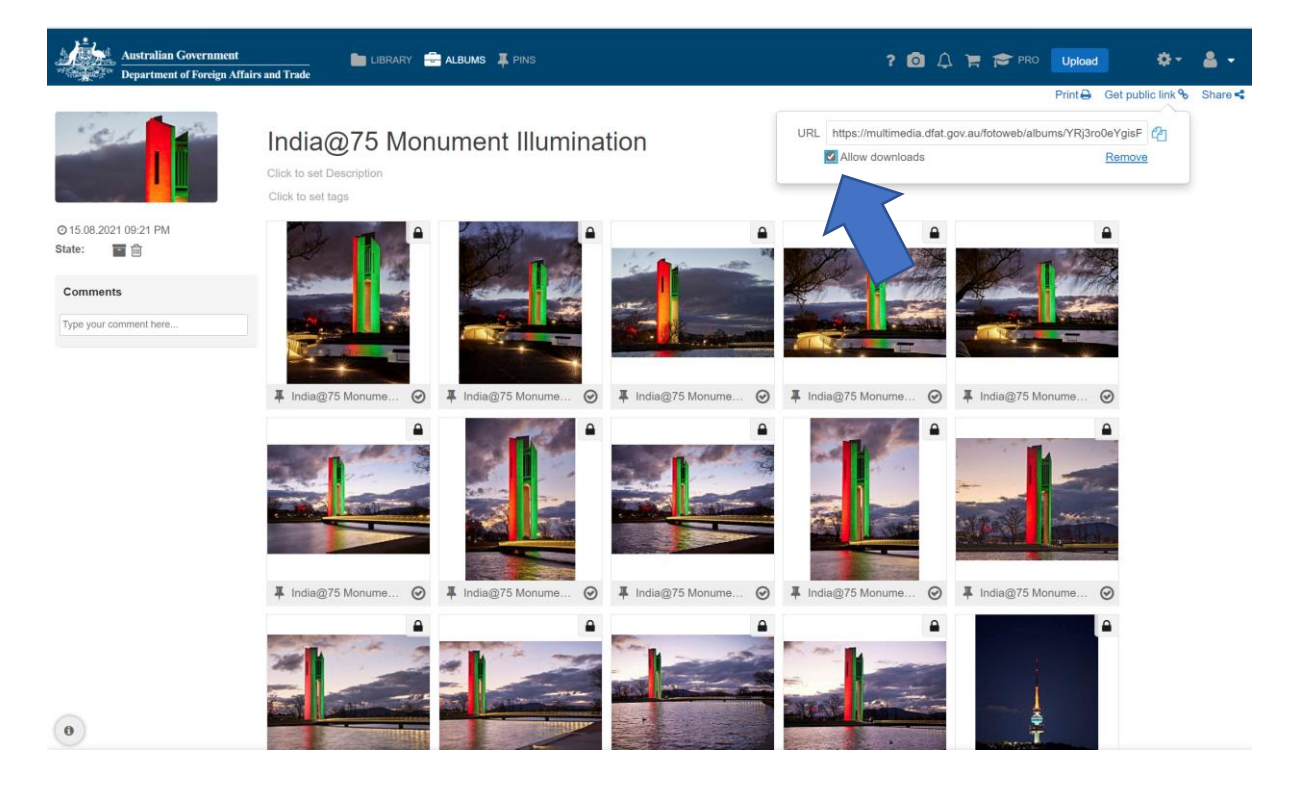

## Step 5

Copy the **URL** and distribute as required.

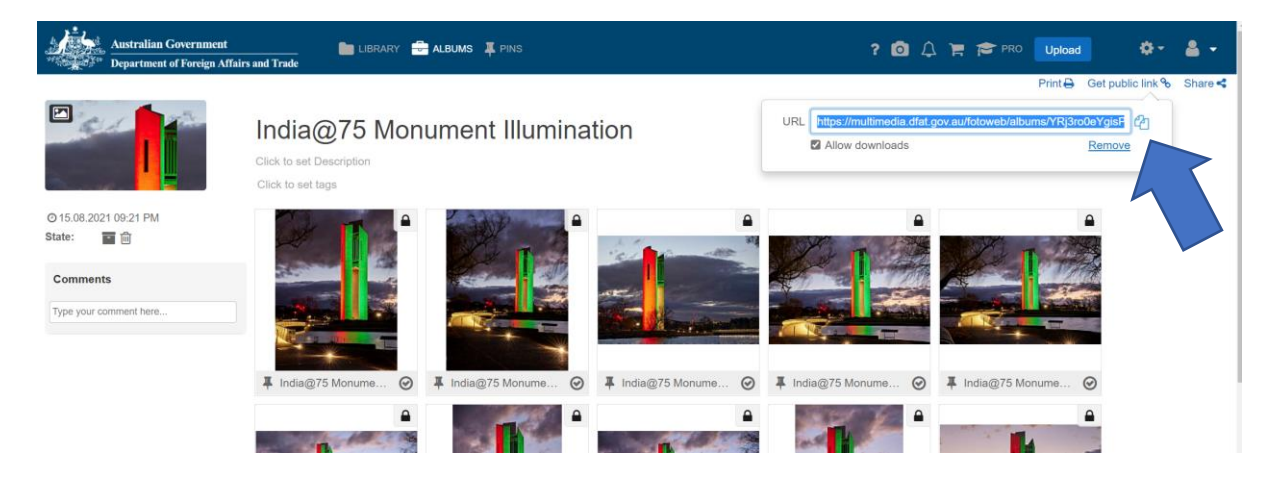